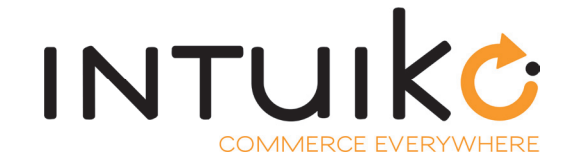

# Intuiko for Connected Store

# **Magento Connector Documentation**

V 1411.13

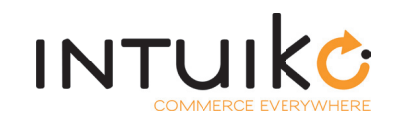

contact@intuiko.com (+33) 1.77.530.679

www.intuiko.com 50 rue de Paradis - 75010 Paris

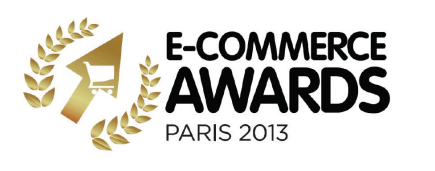

# Contents

| Setu | o & Configuration         | 3  |
|------|---------------------------|----|
|      | INSTALL                   | 3  |
|      | CONFIGURATION             | 4  |
|      | UNINSTALL                 | 5  |
|      | ENABLE OR DISABLE         | 5  |
| Func | tional scope              | 6  |
|      | CATALOGUE                 | 6  |
|      | TUNNEL                    | 11 |
|      | CUSTOMER                  | 15 |
| Omr  | ni-channel considerations | 20 |
|      | MAGENTO PRODUCT TYPES     | 20 |
|      | CUSTOM OPTIONS            | 20 |

This section of the documentation will provide you with information about the Magento Connector developed for Intuiko for Connected Store.

Our Connector supports the following versions of Magento:

- Community Edition : 1.8.1.0 & 1.9.0
- Enterprise Edition : 1.13

All screenshots featured in the present documentation are taken from a Magento 1.8.1.0 Community Edition.

Also, please keep in mind that all the following information applies to an "Out Of The Box" Magento. Any specific development impacting the relations between Magento and ICS will have to be the subject of a connector override.

If you find yourself in need of more information about the conceptual model behind ICS and/or our public API, you should have a look at our Documentation Introduction and/or our API Documentation.

# Setup & Configuration

### INSTALL

To install the connector, you need the latest version of this package: ics-magento-connector-Vxx.tgz (where the xx stands for the version number).

Log into your Magento Admin panel and go to System >> Magento Connect >> Magento Connect Manager:

| Magentoconnect MANAGER                                                       |         |                 |         |
|------------------------------------------------------------------------------|---------|-----------------|---------|
| Extensions Settings                                                          |         | Return to Admin | Log Out |
| Settings                                                                     |         |                 |         |
| Put store on the maintenance mode while installing/upgrading/backup creation |         |                 |         |
| Create Backup Database                                                       |         |                 |         |
| Install New Extensions                                                       |         |                 |         |
| 1 Search for modules via <u>Magento Connect</u> .                            |         |                 |         |
| 2 Paste extension key to install:                                            | Install |                 |         |
|                                                                              |         |                 |         |
| Direct package file upload                                                   |         |                 |         |
| 1 Download or build package file.                                            |         |                 |         |
| 2 Upload package file: Choose File No file chosen Upload                     |         |                 |         |

In the Direct package file upload part, click the Choose File button and select the package ics-magentoconnector-Vxx.tgz. Please check that your package has the .tgz extension before selecting it.

Click the Upload button and refresh the page once the upload is completed.

If the plan comes together—and everyone just loves it when it does—, the module will now appear in the list of packages featured in the Manage Existing Extensions part.

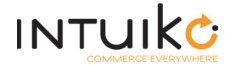

# CONFIGURATION

In order to configure the ICS Magento Connector, you first need to log out of your Magento Admin panel and back into it.

Go to System >> Configuration >> Connected Store >> Parameters and fill in all the fields under Connection Parameters:

| Current Configuration Scope: | Parameters                        |                 |                  | Save Config |
|------------------------------|-----------------------------------|-----------------|------------------|-------------|
| Default Config 🔹 😉           |                                   |                 |                  |             |
| Manage Stores                | Connected Store                   |                 |                  | ۵           |
| Configuration                | Connection parameters             |                 |                  |             |
| GENERAL                      | ICS Connector Status              | Enable          | [STORE VIEW]     |             |
| General                      | Tenant Id                         |                 | [STORE VIEW]     |             |
| Web                          | Url Service                       |                 | [?] [STORE VIEW] |             |
| Design                       |                                   |                 |                  |             |
| Currency Setup               | Brand Id                          |                 | [?] [STORE VIEW] |             |
| Store Email Addresses        | Api Key                           |                 | ? [WEBSITE]      |             |
| Contacts                     | Bag Merge Method                  | Classic         | V [WEBSITE]      |             |
| Reports                      | ICS API Calls Timeout (ms)        |                 | ? [WEBSITE]      |             |
| Content Management           | Test your connection              | Test Connection | [WEBSITE]        |             |
| CONNECTED STORE              | last modifications before running |                 |                  |             |
| Parameters                   | this test.                        |                 |                  |             |
|                              |                                   |                 |                  |             |

| Field                      | Description                                                                                                    |
|----------------------------|----------------------------------------------------------------------------------------------------|
| ICS Connector Status       | To activate or deactivate the connector (see page 5 of this documentation).                                                                                         |
| Tenant Id                  | Your ICS identifier as our customer.                                                                                                    |
| Url Service                | The URL of the ICS API (HTTP or HTTPS protocol).                                                                                                    |
| Brand Id                   | The ICS identifier of your brand.                                                                                                    |
| Арі Кеу                    | Your key, which ensures the security of all data exchanges with the API.                                                                                            |
| Bag Merge Method           | The method used when two existing bags are merged into a new one (see page 15 of the API Documentation).                                                            |
| ICS API Calls Timeout (ms) | The time limit, in milliseconds, for the calls made to the API (when a HTTP call falls into time-out, the user's calls are not made any more during their session). |

You can validate your connection to the ICS API by clicking the Test Connection button. However, please save the modifications you made to the configuration before testing the connection.

A returned success message validates the connection to the API.

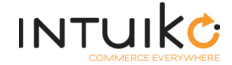

# UNINSTALL

To uninstall the ICS Magento Connector, log into your Magento Admin panel and go to System >> Magento Connect >> Magento Connect Manager.

Scroll down the list of packages featured in the Manage Existing Extensions part until you find ICS\_Connector. In the drop-down menu, select Uninstall and click the Commit Changes button:

| Mage_Core_Adminhtml  | 1.8.1.0 (stable)      | •                      | Magento Administration Panel                |
|----------------------|-----------------------|------------------------|---------------------------------------------|
| Mage_Core_Modules    | 1.8.1.0 (stable)      | •                      | Collection of Magento Core Modules          |
| Mage_Downloader      | 1.8.1.0 (stable)      | •                      | Magento Downloader                          |
| Mage_Locale_en_US    | 1.8.1.0 (stable)      | •                      | en_US locale                                |
| Magento_Mobile       | 1.8.0.0.23.1 (stable) | •                      | Magento Mobile Xml Interface                |
| Phoenix_Moneybookers | 1.3.2 (stable)        | •                      | Moneybookers payment gateway<br>integration |
| ICS_Connector        | 1.0.1 (alpha)         | -                      | Magento "Intuiko for Connected Store"       |
|                      |                       | Reinstall<br>Uninstall | Connector<br>Commit Change                  |
|                      |                       |                        |                                             |
|                      |                       |                        |                                             |
|                      |                       |                        |                                             |

# ENABLE OR DISABLE

By default, the ICS Magento Connector is deactivated after its installation is completed. If the connector is not active, there is no communication whatsoever between Magento and ICS.

To activate the connector, log into your Magento Admin panel and go to System >> Configuration >> Connected Store >> Parameters. In the drop-down menu next to ICS Connector Status, select Enable and click the Save Config button.

To **deactivate** the connector, do exactly what is said in the paragraph above, with the exception of selecting Disable in the drop-down menu next to ICS Connector Status.

| Parameters                       |                   | 🥥 S             | ave Config |
|----------------------------------|-------------------|-----------------|------------|
| Connected Store                  |                   |                 | ٥          |
| Connection parameters            |                   |                 |            |
| ICS Connector Status             | Enable            | ▼ [STORE VIEW]  |            |
| Tenant Id                        | Enable<br>Disable | ? [STORE VIEW]  |            |
| Url Service                      |                   | [] [STORE VIEW] |            |
| Brand Id                         |                   | ? [STORE VIEW]  |            |
| Арі Кеу                          |                   | ? [WEBSITE]     |            |
| Bag Merge Method                 | Classic           | V (?) [WEBSITE] |            |
| ICS API Calls Timeout (ms)       |                   | ? [WEBSITE]     |            |
| Test your connection             | Test Connection   | [WEBSITE]       |            |
| Note: Do not forget to save your |                   |                 |            |
| this test.                       |                   |                 |            |

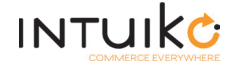

# Functional scope

In this section of our Magento Connector documentation, you will find more about what it actually *does* and how the API and Magento interact with each other. It is divided into three parts:

- Catalogue
- Tunnel
- Client

Let's get to it, shall we?

# CATALOGUE

# Product List / Search Results

On this page, your customer gets the results of a specific search or see a list of products which belongs to a specific category. They have the possibility to add a product to their wishlist or cart—if they do not have to customize it—or to the product comparison page. They can also go to the product details page.

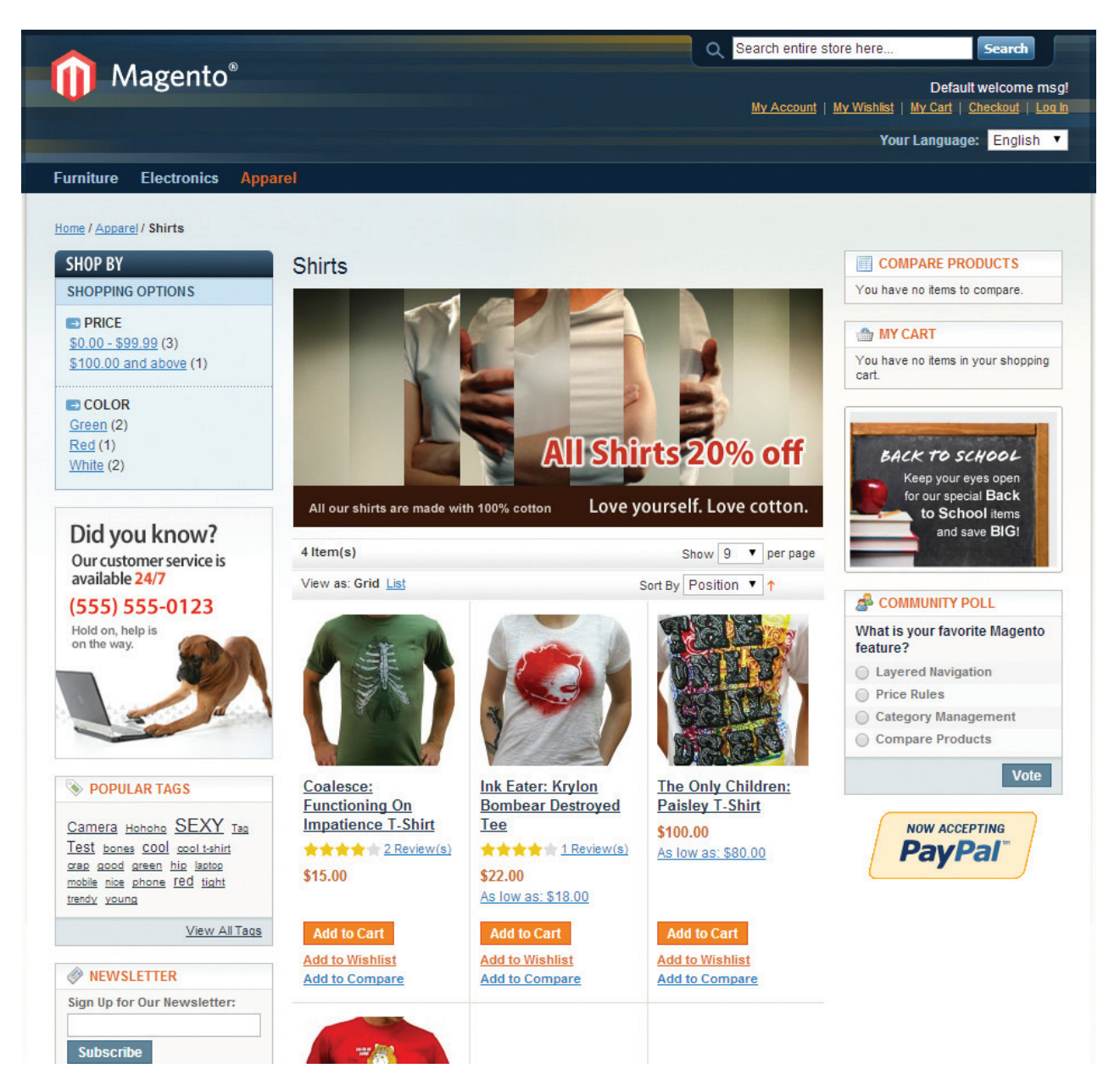

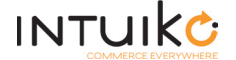

#### ADDING A PRODUCT TO THE CART:

- If the product has discriminants, the customer is redirected to the product details page.
- If the product has no discriminant:
  - 1. The customer adds a single quantity of the product to their cart.
  - 2. Magento sends a controller\_action\_predispatch event before modifying its cart.
  - 3. The connector picks up this event and makes a REST call containing the date of the latest modification made to the ICS cart (stocked by the controller):

GET https://api-ics.intuiko.com/api/tenants/tenantld/brands/brandld/bags/

- 4. This call allows the connector to check that the cart information are up to date (e.g. the ICS permanent cart may have been modified by another application). If need be, the connector refreshes the Magento cart.
- 5. Magento adds the product to its cart and sends a checkout\_cart\_save\_after event.
- 6. The connector picks up this event and recovers the current Magento cart.
- 7. The connector saves this recovered cart on ICS by making a REST call:

**POST** https://api-ics.intuiko.com/api/tenants/tenantld/brands/brandld/bags/

#### ADDING A PRODUCT TO THE WISHLIST

- 1. The customer adds a single quantity of the product to their wishlist.
- 2. Magento sends a controller\_action\_predispatch event before modifying its wishlist.
- 3. The connector picks up this event and makes a REST call containing the date of the latest modification made to the ICS wishlist (stocked by the controller):

GET https://api-ics.intuiko.com/api/tenants/tenantld/brands/brandld/bags/

- 4. This call allows the connector to check that the whishlist information are up to date (e.g. the ICS permanent wishlist may have been modified by another application). If need be, the connector refreshes the Magento wishlist.
- 5. Magento adds the product to its wishlist and sends a wishlist\_items\_renewed event.
- 6. The connector picks up this event and recovers the current Magento wishlist.
- 7. The connector saves this recovered wishlist on ICS by making a REST call:

**POST** https://api-ics.intuiko.com/api/tenants/tenantld/brands/brandld/bags/

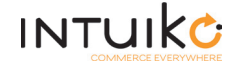

# Product details page

This page gives the detailed information of the product to your customer. They have the possibility to customize their product—if it has one or several discriminants—and choose the quantity they want to buy. They can add these quantities to their wishlist or cart or to the product comparison page.

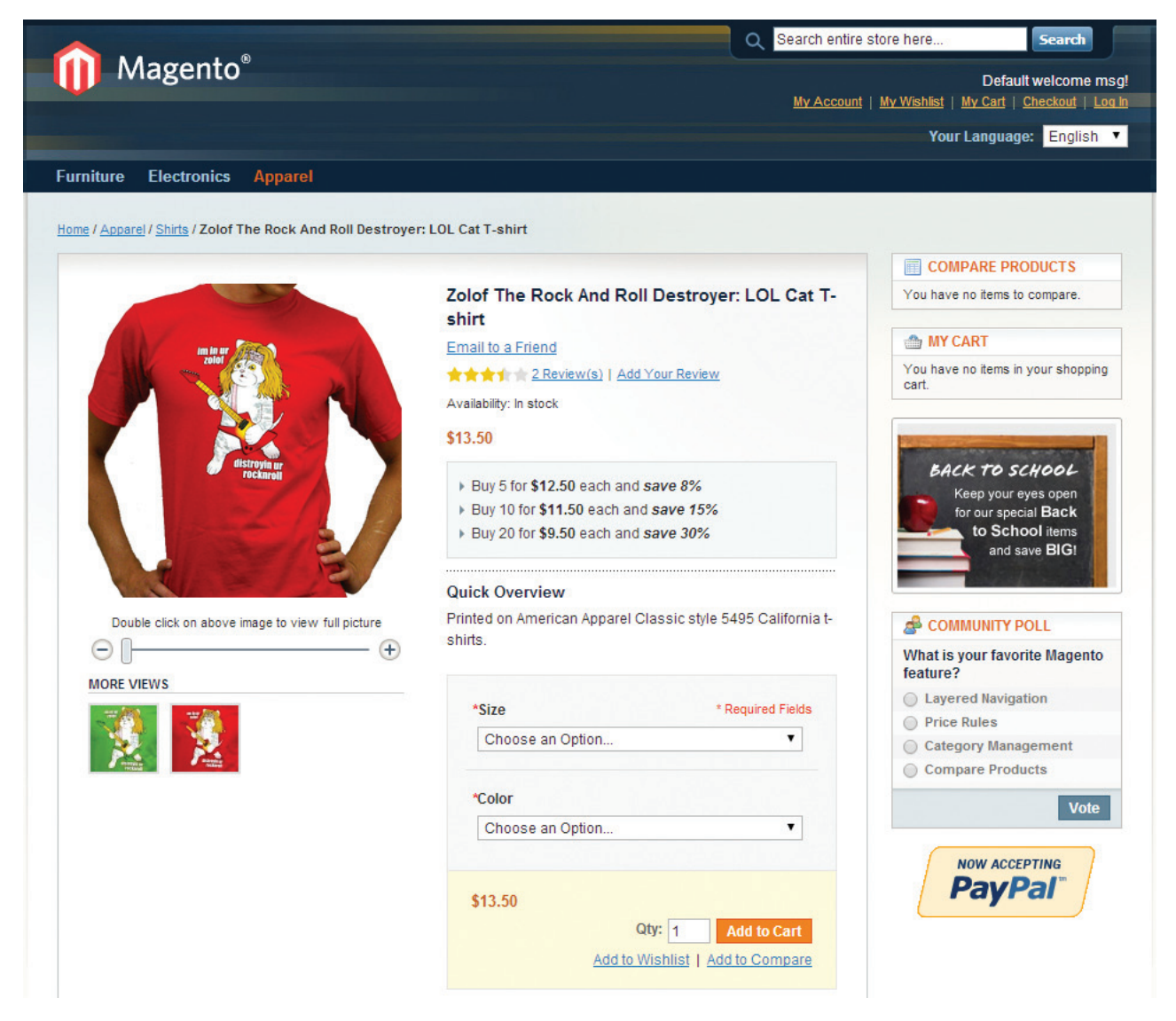

ADDING A PRODUCT TO THE CART

- 1. The customer chooses a quantity and fills in the discriminant fields when required.
- 2. The customer then clicks the Add to cart button.
- 3. Magento sends a controller\_action\_predispatch event before modifying its cart.
- 4. The connector picks up this event and makes a REST call containing the date of the latest modification made to the ICS cart (stocked by the controller):

GET https://api-ics.intuiko.com/api/tenants/tenantld/brands/brandld/bags/

- 5. This call allows the connector to check that the cart information are up to date (e.g. the ICS permanent cart may have been modified by another application). If need be, the connector refreshes the Magento cart.
- 6. Magento adds the product (with the information provided by the customer) to its cart and sends a checkout\_cart\_save\_after event.
- 7. The connector picks up this event and recovers the current Magento cart.

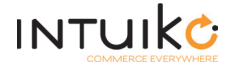

8. The connector saves this recovered cart on ICS by making a REST call:

POST https://api-ics.intuiko.com/api/tenants/tenantld/brands/brandld/bags/

#### ADDING A PRODUCT TO THE WHISHLIST

- 1. The customer chooses a quantity and fills in the discriminant fields when required.
- 2. The customer then clicks the Add to wishlist button.
- 3. Magento sends a controller\_action\_predispatch event before modifying its wishlist.
- 4. The connector picks up this event and makes a REST call containing the date of the latest modification made to the ICS wishlist (stocked by the controller):

GET https://api-ics.intuiko.com/api/tenants/tenantld/brands/brandld/bags/

- This call allows the connector to check that the wishlist information are up to date (e.g. the ICS permanent wishlist may have been modified by another application). If need be, the connector refreshes the Magento wishlist.
- Magento adds the product (with the information provided by the customer) to its wishlist and sends a wishlist\_items\_renewed event.
- 7. The connector picks up this event and recovers the current Magento wishlist.
- 8. The connector saves this recovered wishlist on ICS by making a REST call:

**POST** https://api-ics.intuiko.com/api/tenants/tenantld/brands/brandld/bags/

### Cross-selling

With the cross-selling spots of Magento, your customer have the possibility to add a product to their wishlist or cart—if they do not have to customize it—or to the product comparison page. They can also go to the product details page.

The ICS mechanisms at play here are the same as explained in the Product details page section, pages 8 and 9 (oddly enough, they happen to be this very page and the previous one).

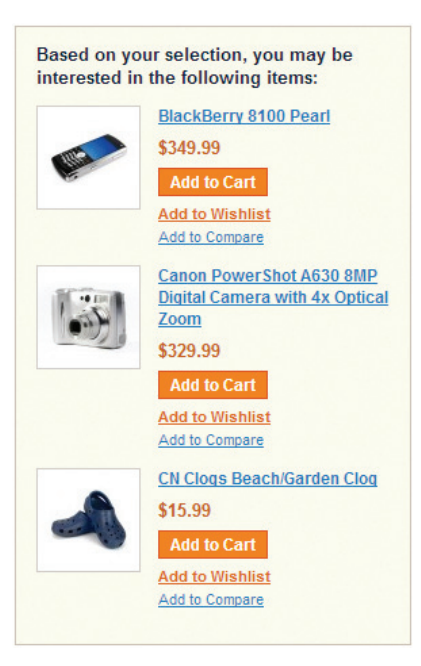

INTUIKĊ

# Product comparison page

On this page, your customer have the possibility to compare the details of the various products they added to it If they want to do so, they may add one product at a time to their wishlist or cart.

The ICS mechanisms at play here are the same as explained in the Product details page section, pages 8 and 9.

| Compare Pro       | ducts                                                                                                    | 🖨 Print This Page                                                                                                    |
|-------------------|----------------------------------------------------------------------------------------------------|----------------------------------------------------------------------------------------------------|
|                   | Coalesce: Functioning On Impatience T-Shirt<br>2 Reviewis<br>St5.00<br>Add to Cart<br>Add to Wishlist                                                                             | Zolof The Rock And Roll Destroyer: LOL Cat T-shirt<br>2 Review(s)<br>\$13.50<br>As low as: \$9.50<br>Add to Cart<br>Add to Viishilist |
| Description       | Comfortable preshrunk shirts. Highest Quality Printing.<br>• 6.1 oz. 100% preshrunk heavyweight cotton<br>• Shoulder-lo-shoulder laping<br>• Double-needle sleeves and bottom hem | 6.1 oz. 100% preshrunk heavyweight cotton<br>• Shoulder-to-shoulder taping<br>• Double-needle sleeves and bottom hem                  |
| SKU               | coal_1                                                                                                    | zol                                                                                                    |
| Manufacturer      | N/A                                                                                                    | N/A                                                                                                    |
| Color             | Green                                                                                                    | N/A                                                                                                    |
| Model             | Impatience                                                                                                    | zolof                                                                                                    |
| Short Description | <ul> <li>6.1 oz. 100% preshrunk heavyweight cotton</li> <li>Shoulder-to-shoulder taping</li> <li>Double-needle sleeves and bottom hem</li> </ul>                                  | Printed on American Apparel Classic style 5495 California t-shirts.                                                                   |
|                   | \$15.00<br>Add to Cart<br>Add to Wishlist                                                                                                    | \$13.50<br>As low as: \$9.50<br>Add to Cart<br>Add to Wishlist                                                                        |

Close Window

# Compatible product types

At this time, the ICS Magento connector and its services are compatible with all product types provided by Magento, whether they include options or not. Those types are:

- simple
- configurable
- groups
- bundle
- downloadable
- virtual

However, **omni-channel functionalities** are **only compatible** with the **simple** type—whether it has discriminants or not—but without any option.

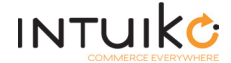

# **TUNNEL**

# Cart page

This page sums the contents of your customer's current cart up. From it, they have the possibility to:

- · modify or customize a product;
- · delete a product;
- add a product to their wishlist;
- empty their cart;
- modify quantities on various lines at one time;
- consult a product details page;
- add a coupon;
- modify or delete a current coupon;
- proceed to a checkout order.

| <u> </u>                                                                                                |                                                                    | Q Search en    | tire store here               |                                         | Search                                                              |
|----------------------------------------------------------------------------------------------------|--------------------------------------------------------------------|----------------|-------------------------------|-----------------------------------------|---------------------------------------------------------------------|
| Magento <sup>®</sup>                                                                                    |                                                                    | My Account   M | <u>y Wishlist</u>   <u>My</u> | De<br><u>Cart (1 item</u><br>Your Langu | fault welcome m<br>)   <u>Checkout</u>   <u>Lo</u><br>uage: English |
| urniture Electronics Apparel                                                                            |                                                                    |                |                               |                                         |                                                                     |
| Shopping Cart                                                                                           |                                                                    |                | P                             | roceed to                               | o Checkout                                                          |
| Product Name                                                                                            |                                                                    |                | Unit Price                    | Qty                                     | Subtotal                                                            |
| Zolof The Rock And Roll Destroye<br>Size<br>Medium<br>Color<br>Red                                      | r: LOL Cat T-shirt                                                 | Edit           | \$13.50                       | 1                                       | \$13.50 🕤                                                           |
| Continue Shopping                                                                                       |                                                                    | Clear Sh       | opping Cart                   | Update                                  | Shopping Cart                                                       |
| Based on your selection, you may be<br>interested in the following items:<br>CN Clogs Beach/Garden Clog | <b># DISCOUNT CODES</b><br>Enter your coupon code if you have one. |                | (                             | Subi<br>Grand To                        | total \$13.50<br>otal \$13.50                                       |
| Add to Cart<br>Add to Wishlist<br>Add to Compare                                                        | Apply Coupon                                                       |                | Proc<br>Checkou               | eed to C                                | Checkout                                                            |
|                                                                                                    | estimate.                                                          |                |                               |                                         |                                                                     |
|                                                                                                    | Country *                                                          |                |                               |                                         |                                                                     |
|                                                                                                    | Crined States                                                      |                |                               |                                         |                                                                     |
|                                                                                                    | Please select region, state or province                            |                |                               |                                         |                                                                     |
|                                                                                                    | Zip/Postal Code                                                    |                |                               |                                         |                                                                     |
|                                                                                                    | Get a Quote                                                        |                |                               |                                         |                                                                     |

CONSULTING THE CART

- 1. The customer requests the display of their cart.
- 2. Magento sends a controller\_action\_predispatch event.

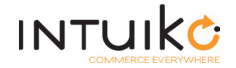

3. The connector picks up this event and makes a REST call containing the date of the latest modification made to the ICS cart (stocked by the controller):

GET https://api-ics.intuiko.com/api/tenants/tenantld/brands/brandld/bags/

4. This call allows the connector to check that the cart information are up to date (e.g. the ICS permanent cart may have been modified by another application). If need be, the connector refreshes the Magento cart.

#### MODIFYING THE CART

- 1. The customer modifies something (e.g. modifying a quantity, deleting a product, adding, modifying or deleting a coupon) and clicks the button which validates this modification.
- 2. Magento sends a controller\_action\_predispatch event before modifying its cart.
- 3. The connector picks up this event and makes a REST call containing the date of the latest modification made to the ICS cart (stocked by the controller):

GET https://api-ics.intuiko.com/api/enants/tenantld/brands/brandld/bags/

- 4. This call allows the connector to check that the cart information are up to date (e.g. the ICS permanent cart may have been modified by another application). If need be, the connector refreshes the Magento cart.
- 5. Magento saves the modifications and sends a checkout\_cart\_save\_after event.
- 6. The connector picks up this event and recovers the current Magento cart.
- 7. The connector saves this recovered cart on ICS by making a REST call:

**POST** https://api-ics.intuiko.com/api/tenants/tenantId/brands/brandId/bags/

#### MOVING A PRODUCT TO THE WISHLIST

- 1. The customer clicks the Move to wishlist button.
- 2. Magento sends a controller\_action\_predispatch event before modifying its cart.
- 3. The connector picks up this event and makes a REST call containing the date of the latest modification made to the ICS cart (stocked by the controller):

GET https://api-ics.intuiko.com/api/tenants/tenantld/brands/brandld/bags/

- 4. This call allows the connector to check that the cart information are up to date (e.g. the ICS permanent cart may have been modified by another application). If need be, the connector refreshes the Magento cart.
- 5. Magento modifies its cart by deleting the product and sends a checkout\_cart\_save\_after event.
- 6. The connector picks up this event and recovers the current Magento cart.
- 7. The connector saves this recovered cart on ICS by making a REST call:

**POST** https://api-ics.intuiko.com/api/tenants/tenantld/brands/brandld/bags/

- 8. Magento sends a controller\_action\_predispatch event before modifying its wishlist.
- 9. The connector picks up this event and makes a REST call containing the date of the latest modification made to the ICS wishlist (stocked by the controller):

GET https://api-ics.intuiko.com/api/tenants/tenantId/brands/brandId/bags/

10. This call allows the connector to check that the wishlist information are up to date (e.g. the ICS permanent wishlist may have been modified by another application). If need be, the connector refreshes the Magento wishlist.

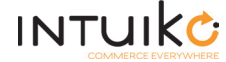

- 11. Magento modifies its wishlist by adding the product and sends a wishlist\_items\_renewed event.
- 12. The connector picks up this event and recovers the current Magento wishlist.
- 13. The connector saves this recovered wishlist on ICS by making a REST call:

POST https://api-ics.intuiko.com/api/tenants/tenantld/brands/brandld/bags/

#### EDITING A PRODUCT

- 1. The customer clicks the Edit button and is redirected to the product details page.
- 2. They can modify the discriminants and/or quantities of the product.
- 3. They validate their modifications by clicking the Update cart button, which replaces the Add to cart button.
- 4. What happens next is described in the Product details page section of this documentation, page 8.

# Automatic synchronization

The controller\_action\_predispatch event allows an automatic synchronization between a customer's Magento cart and ICS cart. The same goes for the customer's Magento whishlist and ICS whishlist.

Thus, for each action made by the customer on Magento, the connector will check if the cart and/or wishlist are up to date with ICS and will modify their data on Magento, if need be.

# Checkout page

On this page, your customer will complete the order process. They will have the possibility to create a new account or to log into an existing one, if they have not done so already, or to complete their order as a guest. They will have to enter all the required information and then validate the order.

| <u> </u>                                                                                                    | Q Search e                                                                   | entire store here Search                                                                               |
|----------------------------------------------------------------------------------------------------|------------------------------------------------------------------------------|----------------------------------------------------------------------------------------------------|
| Magento <sup>®</sup>                                                                                                    | My Account                                                                   | Default welcome msg!<br><u>My Wishlist</u>   <u>My Cart (1 item)</u>   <u>Checkout</u>   <u>Log In</u> |
|                                                                                                    |                                                                              | Your Language: English 🔻                                                                               |
| Furniture Electronics Apparel                                                                                                    |                                                                              |                                                                                                    |
| Checkout                                                                                                    |                                                                              | YOUR CHECKOUT PROGRESS                                                                                 |
| onconcour                                                                                                    |                                                                              | Billing Address                                                                                        |
| 1 Checkout Method                                                                                                    |                                                                              | Shipping Address                                                                                       |
| CHECKOUT AS A GUEST OR REGISTER                                                                                                    | LOGIN                                                                        | Shipping Method                                                                                        |
| <ul> <li>Register with us for future convenience:</li> <li>Checkout as Guest</li> <li>Register</li> <li>Register and save time!</li> <li>Register with us for future convenience:</li> <li>Fast and easy check out</li> <li>Easy access to your order history and status</li> </ul> | Already registered?<br>Please log in below:<br>Email Address *<br>Password * | Payment Method                                                                                         |
| Continu                                                                                                    | * Required Fields e Forgot your password? Login                              |                                                                                                    |
| 2 Billing Information                                                                                                    |                                                                              |                                                                                                    |
| 3 Shipping Information                                                                                                    |                                                                              |                                                                                                    |
| 4 Shipping Method                                                                                                    |                                                                              |                                                                                                    |
| 5 Payment Information                                                                                                    |                                                                              |                                                                                                    |
| 6 Order Review                                                                                                    |                                                                              |                                                                                                    |

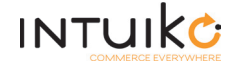

- If the customer logs into their account, the ICS mechanisms at play are the same as explained in the Login page section, page 15.
- If the customer creates a new account, the connector makes a REST call to associate the current cart to the newly created account, thus making it the customer's reference cart:

**POST** https://api-ics.intuiko.com/api/tenants/tenantld/brands/brandld/bags/

• If the customer chooses to remain anonymous—guest mode—, ICS will only know their e-mail address.

|                                                                      |         | Q S    | earch entire st                 | ore here Search                                                                 |  |
|----------------------------------------------------------------------|---------|--------|---------------------------------|---------------------------------------------------------------------------------|--|
| Magento <sup>®</sup>                                                 | M       | y Acco | <u>unt</u>   <u>My Wishli</u> s | Welcome, michelle whi<br>st   <u>My Cart (1 item)</u>   <u>Checkout</u>   Log C |  |
|                                                                      |         |        |                                 | Your Language: English                                                          |  |
| urniture Electronics Apparel                                         |         |        |                                 |                                                                                 |  |
| Checkout                                                             |         |        |                                 | YOUR CHECKOUT PROGRESS                                                          |  |
|                                                                      |         |        |                                 | Billing Address   Change                                                        |  |
| 1 Billing Information                                                |         |        |                                 | Michelle White                                                                  |  |
| 2 Shipping Information                                               |         |        |                                 | Harlan, Kentucky, 40831                                                         |  |
| 3 Shipping Method                                                    |         |        |                                 | United States<br>T: 1-606-784-2742                                              |  |
| 4 Payment Information                                                |         |        |                                 | China in Address I Change                                                       |  |
| 5 Order Review                                                       |         |        |                                 | Shipping Address   <u>Change</u>                                                |  |
| Product Name                                                         | Price   | Qty    | Subtotal                        | Michelle White<br>Crowder-Givens Crossing                                       |  |
| Zolof The Rock And Roll Destroyer: LOL Cat T-shirt<br>Size<br>Medium | \$13.50 | 1      | \$13.50                         | Harlan, Kentucky, 40831<br>United States<br>T: 1-606-784-2742                   |  |
| Color<br>Red                                                         |         |        |                                 | Shipping Method   Change<br>Flat Rate - Fixed \$5.00                            |  |
| Obies                                                                | Su      | btotal | \$13.50                         | Payment Method   Change                                                         |  |
| Shipp                                                                | Grand T | otal   | \$18.50                         | Check / Money order                                                             |  |
| Forgot an Item? Edit Your Cart                                       | Place   | Ord    | er                              |                                                                                 |  |

FINAL CHECKOUT

- 1. Magento sends a controller\_action\_predispatch event before modifying its cart.
- 2. The connector picks up this event and makes a REST call containing the date of the latest modification made to the ICS cart (stocked by the controller):

GET https://api-ics.intuiko.com/api/tenants/tenantld/brands/brandld/bags/

- 3. This call allows the connector to check that the cart information are up to date (e.g. the ICS permanent cart may have been modified by another application). If need be, the connector refreshes the Magento cart.
- 4. Magento saves the modifications and sends a checkout\_submit\_all\_after event.
- 5. The connector picks up this event and recovers the current Magento cart.
- 6. The connector saves this recovered cart as checked out on ICS by making a REST call:

**POST** https://api-ics.intuiko.com/api/tenants/tenantId/brands/brandId/bags/

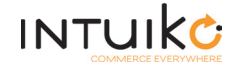

# CUSTOMER

# Login page

On this page, an anonymous customer has the possibility to log into their existing account—by using their e-mail and password—or to create a new account.

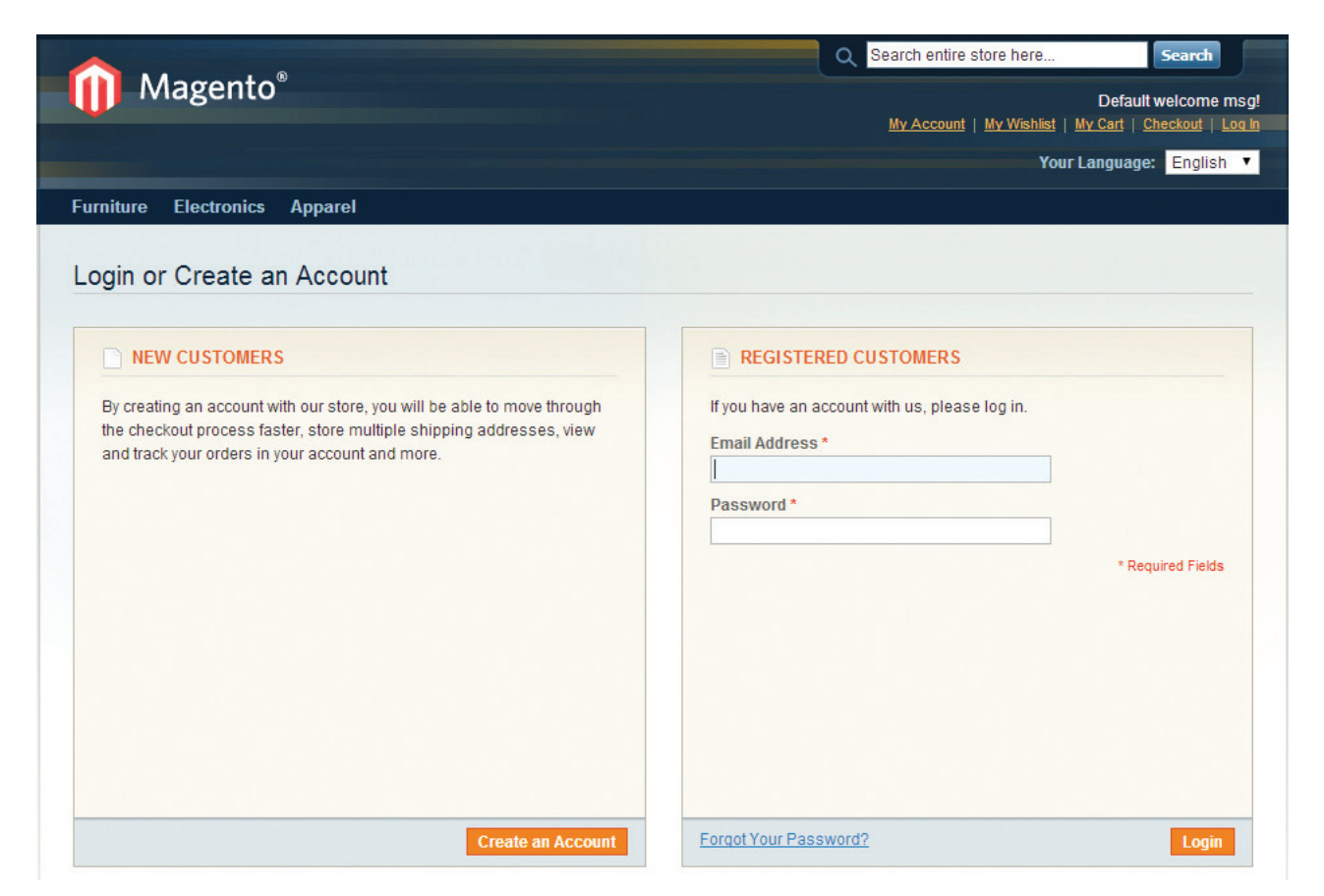

- 1. The customer enters their e-mail address and password, assuming they have created an account by now, and Magento sends a customer\_login event.
- 2. The connector picks up this event and makes a first REST call to save the customer's information on ICS:

POST https://api-ics.intuiko.com/api/tenants/tenantld/brands/brandld/customers/

3. The connector makes another REST call to look for the identifier of a possible current cart stocked on ICS:

GET https://api-ics.intuiko.com/api/tenants/tenantld/brands/brandld/bags/\_search

- If this possible cart does exist and if an anonymous cart was being filled:
  - a. The connector makes a REST call to merge the two carts:

**POST** https://api-ics.intuiko.com/api/tenants/tenantld/brands/brandld/bags/\_merge

b. The result of this merge becomes the customer's reference cart. The anonymous cart is then deleted by another REST call:

PUT https://api-ics.intuiko.com/api/tenants/tenantld/brands/brandld/bags/\_delete

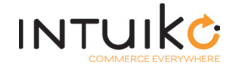

- If this possible cart does not exist and if an anonymous cart was being filled, this not-so-anonymouscart-now becomes the customer's reference cart.
- If this possible cart does not exist and if no anonymous cart was being filled, the ICS cart remains the customer's reference cart.
- If a Magento customer who does not exist on ICS has a permanent Magento cart and if no anonymous cart was being filled, the permanent Magento cart becomes the reference cart of the customer, who will then be created on ICS.
- 4. The reference cart is loaded into Magento and then saved on ICS (thus, ICS makes sure that all of the products in the cart may be added to the Magento cart—stock, price, etc.):

**POST** https://api-ics.intuiko.com/api/tenants/tenantld/brands/brandld/bags/

5. The connector makes another REST call to recover the authenticated customer's possible wishlist:

GET https://api-ics.intuiko.com/api/tenants/tenantld/brands/brandld/bags/\_search

- 6. If there is a wishlist, the connector uploads it into Magento.
- 7. The dates of the latest modifications made on the ICS cart and/or ICS wishlist are saved on the customer's Magento session. This will allow an automatic synchronization process between the connector and ICS.

### Wishlist page

This page sums the contents of your customer's current wishlist up. From it, they have the possibility to:

- modify or customize a product;
- delete a product;
- add a product to their cart;
- · add all products to their cart at one time;
- modify quantities on various lines at one time;
- consult a product details page.

|                          |             | Q Search entire store                                        | e here Sea                                                  | arch                    |
|--------------------------|-------------|--------------------------------------------------------------|-------------------------------------------------------------|-------------------------|
| Magento                  |             | My Account   My Wishlist (                                   | Welcome, mich<br>1 item)   <u>My Cart</u>   <u>Checko</u> g | nelle whi<br>ut   Log ( |
|                          |             |                                                              | Your Language: E                                            | nglish                  |
| urniture Electronics App | arel        |                                                              |                                                             |                         |
| MY ACCOUNT               | My Wishlist |                                                              |                                                             |                         |
| Account Dashboard        |             |                                                              |                                                             |                         |
| Account Information      |             | Product Details and Comment                                  | Add to Cart                                                 |                         |
| Address Book             |             | Zolof The Rock And Roll Destroyer: LOL Cat T-shirt           | \$13.50                                                     | 6                       |
| My Orders                |             | Printed on American Apparel Classic style 5495 California t- | As low as: \$9.50                                           |                         |
| Billing Agreements       |             | Please, enter your comments                                  | 1                                                           |                         |
| Recurring Profiles       |             |                                                              | Add to Cart                                                 |                         |
| My Product Reviews       |             |                                                              | Edit                                                        |                         |
| My Tags                  |             |                                                              |                                                             |                         |
| My Wishlist              |             | 1                                                            |                                                             |                         |
| My Applications          |             |                                                              |                                                             |                         |
| Newsletter Subscriptions |             |                                                              |                                                             |                         |
| My Downloadable Products |             | Ad                                                           | Id All to Cart Update                                       | Wishlist                |

CONSULTING THE WISHLIST

- 1. The customer requests the display of their wishlist.
- 2. Magento sends a controller\_action\_predispatch event.
- 3. The connector picks up this event and makes a REST call containing the date of the latest modification made to the ICS wishlist (stocked by the controller):

GET https://api-ics.intuiko.com/api/tenants/tenantld/brands/brandld/bags/

4. This call allows the connector to check that the wishlist information are up to date (e.g. the ICS permanent wishlist may have been modified by another application). If need be, the connector refreshes the Magento wishlist.

#### MODIFYING THE WISHLIST

- 1. The customer modifies something (e.g. modifying a quantity, deleting a product, modifying a comment) and clicks the button which validates this modification.
- 2. Magento sends a controller\_action\_predispatch event before modifying its wishlist.
- 3. The connector picks up this event and makes a REST call containing the date of the latest modification made to the ICS wishlist (stocked by the controller):

GET https://api-ics.intuiko.com/api/tenants/tenantld/brands/brandld/bags/

- 4. This call allows the connector to check that the wishlist information are up to date (e.g. the ICS permanent wishlist may have been modified by another application). If need be, the connector refreshes the Magento wishlist.
- 5. Magento saves the modifications and sends a wishlist\_items\_renewed event.
- 6. The connector picks up this event and recovers the current Magento wishlist.
- 7. The connector saves this recovered wishlist on ICS by making a REST call:

**POST** https://api-ics.intuiko.com/api/tenants/tenantld/brands/brandld/bags/

MOVING A PRODUCT OR ALL PRODUCTS TO THE CART

- 1. The customer clicks the Add to cart or Add all to cart button.
- 2. Magento sends a controller\_action\_predispatch event before modifying its wishlist.
- 3. The connector picks up this event and makes a REST call containing the date of the latest modification made to the ICS wishlist (stocked by the controller):

GET https://api-ics.intuiko.com/api/tenants/tenantld/brands/brandld/bags/

- 4. This call allows the connector to check that the wishlist information are up to date (e.g. the ICS permanent wishlist may have been modified by another application). If need be, the connector refreshes the Magento wishlist.
- 5. Magento modifies its wishlist by deleting the product(s) and sends a wishlist\_items\_renewed event.
- 6. The connector picks up this event and recovers the current Magento wishlist.
- 7. The connector saves this recovered wishlist on ICS by making a REST call:

**POST** https://api-ics.intuiko.com/api/tenants/tenantld/brands/brandld/bags/

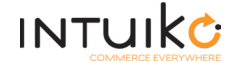

- 8. Magento sends a controller\_action\_predispatch event before modifying its cart.
- 9. The connector picks up this event and makes a REST call containing the date of the latest modification made to the ICS cart (stocked by the controller):

GET https://api-ics.intuiko.com/api/tenants/tenantld/brands/brandld/bags/

- 10. This call allows the connector to check that the cart information are up to date (e.g. the ICS permanent cart may have been modified by another application). If need be, the connector refreshes the Magento cart.
- 11. Magento modifies its cart by adding the product(s) and sends a checkout\_cart\_save\_after event.
- 12. The connector picks up this event and recovers the current Magento cart.
- 13. The connector saves this recovered cart on ICS by making a REST call:

**POST** https://api-ics.intuiko.com/api/tenants/tenantId/brands/brandId/bags/

#### EDITING A PRODUCT

- 1. The customer clicks the Edit button and is redirected to the product details page.
- 2. They can modify the discriminants and/or quantities of the product.
- 3. They validate their modifications by clicking the Update wishlist button.
- 4. What happens next is described in the Product details page section of this documentation, page 8.

# Account information

On this page, a customer can modify their account information:

| MY ACCOUNT               | Edit Account Information     |             |                   |
|--------------------------|------------------------------|-------------|-------------------|
| Account Dashboard        | Account Information          |             |                   |
| Account Information      |                              |             |                   |
| Address Book             | First Name *                 | Last Name * |                   |
| My Orders                | Michelle                     | white       |                   |
| Billing Agreements       | Email Address *              |             |                   |
| Recurring Profiles       | michelle.wnite45@example.com |             |                   |
| My Product Reviews       | Change Password              |             |                   |
| My Tags                  |                              |             |                   |
| My Wishlist              |                              |             |                   |
| My Applications          |                              |             | * Required Fields |
| Newsletter Subscriptions | Desk                         |             | Course            |
| My Downloadable Products | <u>« Dath</u>                |             | Save              |
| Twitter Connect          |                              |             |                   |

- 1. The customer changes their information and clicks the Save button.
- 2. Magento saves the information and sends a controller\_action\_predispatch event.
- 3. The connector picks up this event and the customer's information, and makes a REST call to save the customer's account on ICS:

POST https://api-ics.intuiko.com/api/tenants/tenantld/brands/brandld/customers/

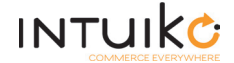

## **Recent orders**

This graphical component gives your customer a list of all their checked-out orders, allowing theme to reorder all the products of a previously ordered cart.

The ICS mechanisms at play here are the same as explained in the Product details page section, pages 8 and 9. However, they do not apply to only one product but to **all** products featured in a previous order.

| RECENT ORDERS |          |                |             |         |                      |
|---------------|----------|----------------|-------------|---------|----------------------|
| Order #       | Date     | Ship To        | Order Total | Status  |                      |
| 100000001     | 8/7/2014 | Michelle White | \$18.50     | Pending | View Order   Reorder |

## My orders

This graphical component allows your customer to add a previously ordered product to their cart. They also have the possibility to select several products and add them all to their cart at one time.

The ICS mechanisms at play here are the same as explained in the Product details page section, pages 8 and 9.

| MY ORDERS                                             | 5           |  |  |  |
|-------------------------------------------------------|-------------|--|--|--|
| Last Ordered Ite                                      | ems         |  |  |  |
| Zolof The Rock And Roll<br>Destroyer: LOL Cat T-shirt |             |  |  |  |
| View All                                              | Add to Cart |  |  |  |

# Check-in

A check-in is an action made by a customer to indicate that they want to report their presence in a particular store. This allows them, among other things, to request personal advice from a sales associate.

Beware, though: any operation performed by the ICS connector on the cart cancels the check-in.

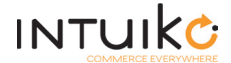

# **Omni-channel considerations**

# MAGENTO PRODUCT TYPES

The Magento product types listed below are stocked in ICS with a specific Magento data frame ("buyRequest"). Thus, a product of any of those types can only be added to the cart by an application that understands this specific date frame.

Those types are:

- groups (wishlists only)
- downloadable (carts and wishlists)
- bundle (carts and wishlists)
- configurable, not complete (wishlist only)

# **CUSTOM OPTIONS**

Magento allows you to implement custom options to your products.

Any product with custom options, wether it is added to a cart or wishlist, is stocked in ICS with a specific Magento data frame (again, the one known as "buyRequest"). Thus, it can only be added to the cart by an application that understands this specific date frame.

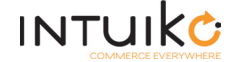